MITAS TRAINING SERIES

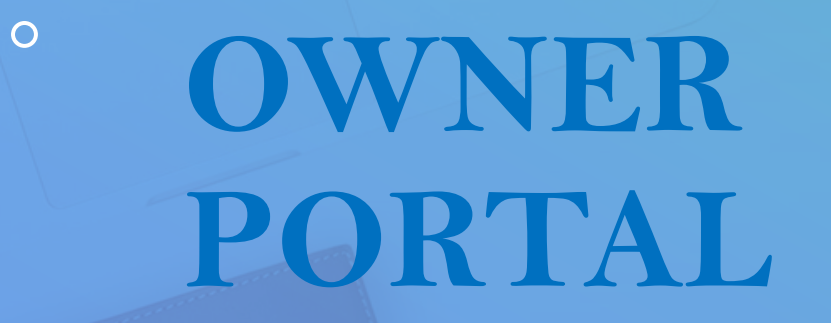

How to View Tenant Data

## AGENDA

+

0

| ſ |   |   | $\mathbb{P}$ |  |
|---|---|---|--------------|--|
|   | - | _ |              |  |
|   | - |   |              |  |
|   |   |   |              |  |
|   |   |   |              |  |
|   | - |   |              |  |
|   |   |   |              |  |

### Owners view Tenant Data

**Tenant Certifications** 

## HOME SCREEN

Select a Property

Select "Tenant Data" Menu Option

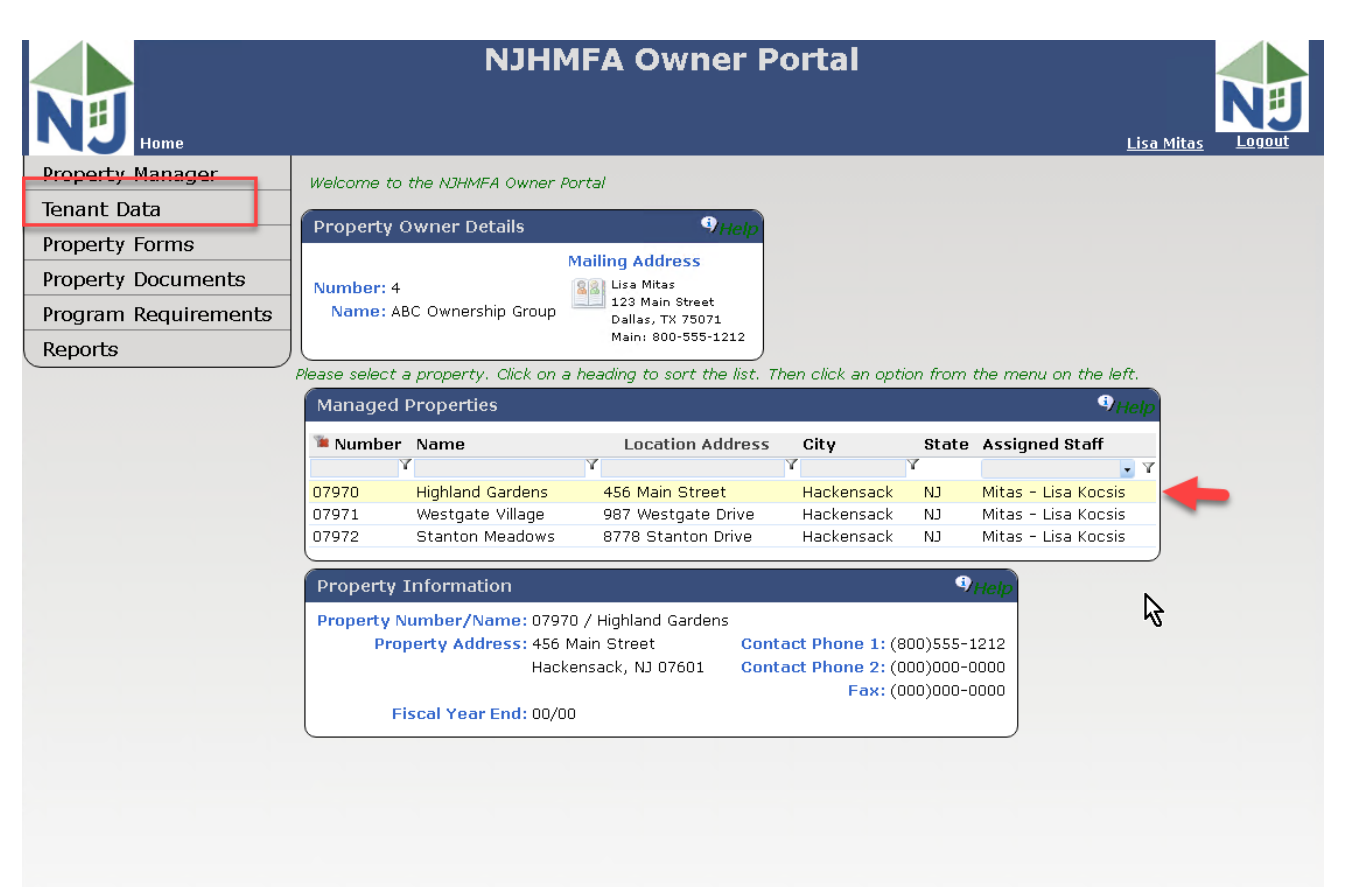

Compliance Forms and Documents Send an Email to Helpdesk

## TENANT DATA

- Select A Building
- Select A Unit

| NJHN<br>Home > Tenant Data                                                          | 4FA Owner Portal                                                                            |  |  |
|-------------------------------------------------------------------------------------|---------------------------------------------------------------------------------------------|--|--|
| Current Property                                                                    | Transaction Detail                                                                          |  |  |
| Property Number/Name: 07970 / Highland Gardens                                      | Effective Date: 1/1/2023 Tenant No: 389777                                                  |  |  |
| lease select a building and unit. Then select from options in the menu on the left. | Certification Type: Move In Date Entered: 1/25/2025                                         |  |  |
| Buildings and Units of                                                              | Move-Out Date: Household Size: 1                                                            |  |  |
| Puilding Number PTN Street Name                                                     | Next Recertification: 1/1/2024 Number Of Children: 0                                        |  |  |
| - building runiber BIN Street Name Onit Number                                      | Tenant Rent: \$800.00                                                                       |  |  |
| 001 NJ2000001 456 Highland Garden Drive A                                           | Utility Allowance: \$100.00                                                                 |  |  |
| В                                                                                   | Assistance: \$0.00 Type: *<br>Extra Subsidy: \$0.00 Type: *                                 |  |  |
| D                                                                                   | Non Optional Charges: \$0.00                                                                |  |  |
|                                                                                     | Contract Rent: \$800.00                                                                     |  |  |
| Transactions                                                                        | Total Tenant Payment: \$900.00                                                              |  |  |
| Effective DateCertification Type Head Of Household Status                           | Miscellaneous                                                                               |  |  |
| X Y Y Y                                                                             | ADA Unit: Live In Aid: Farm Workers:                                                        |  |  |
| 1/1/2023 Move In Williams, Bob J Processed                                          | HIV / AIDS: Homeless: Model Unit:                                                           |  |  |
|                                                                                     | Domestic Violence: Temporary Absent Head Of Household:                                      |  |  |
|                                                                                     |                                                                                             |  |  |
|                                                                                     | LINIC Student Code: Target: * LINIC Unit Designation: Low Income Unit Disaster Relief Code: |  |  |
|                                                                                     | Processed Flag: Processed                                                                   |  |  |
|                                                                                     | Comments                                                                                    |  |  |
|                                                                                     | Household Composition                                                                       |  |  |
| Certification                                                                       | Household Member Relationship Birth Date Age SSN Student Marital Status Vet                 |  |  |
| Continication                                                                       | Williams, Bob J (1) Head Of Household 7/24/1966 56 ***-**-6789 Single                       |  |  |
| Data                                                                                | Household Income                                                                            |  |  |
|                                                                                     | Household Member Type of Income Amount Non Accest Jacobia 42,000,00                         |  |  |
|                                                                                     | Williams, Bob J (1) Federal Wage \$2,000.00 Asset Income \$2,000.00 Asset Income \$0.00     |  |  |
|                                                                                     | Imputed Asset Income \$0.00                                                                 |  |  |
|                                                                                     | Household Assets                                                                            |  |  |
|                                                                                     | Household Member Description Cash Value Annual Income Status                                |  |  |
|                                                                                     | No records to display.                                                                      |  |  |
|                                                                                     | Program Compliance                                                                          |  |  |
|                                                                                     | US Deserves Tax AMT06 May Taxana Dank AMT06 May Dank                                        |  |  |
|                                                                                     | no Program Inc. AM190 Max. Income Rent AM190 Max Rent                                       |  |  |

# HOME SCREEN

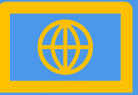

#### **NAVIGATION LINKS**

The "Home" link in the upper left side of the Portal will always bring you back to your Home Page.

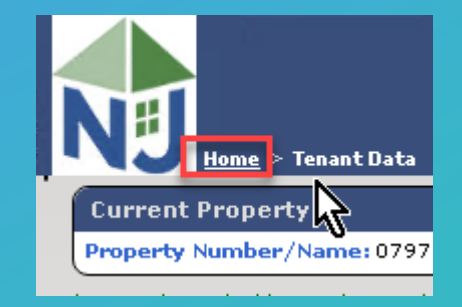

O

## **MITAS TRAINING SERIES**

These are the other videos available for this Portal. Please watch all of them before calling NJHMFA staff with your questions.

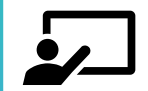

HOW TO LOGIN AND CREATE NEW USERS

New User Setup and Giving Access to Property Data

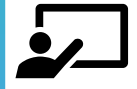

VIEWING TENANT CERTIFICATIONS Viewing all Tenant Certifications

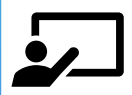

#### **REMOVING A PROPERTY MANAGEMENT COMPANY**

Remove the current Property Management Company and submit the required documentation for the New Property Management Company

## **MITAS TRAINING SERIES**

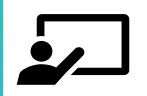

#### **UPLOADING DOCUMENTS – DOWNLOADING FORMS**

Learn to submit required Property documents and how to download the latest forms

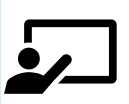

#### HOW TO RUN REPORTS

How to run reports and export data.

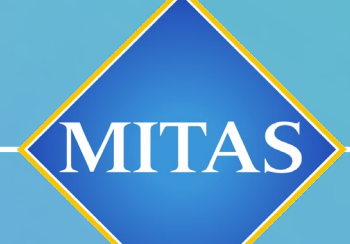

0

## ANNOUNCEMENTS

WE WILL SEE YOU AT THE WEBINAR COMING SOON!
CONTACT ??????????????? WITH QUESTIONS

# THANK YOU